### COME EFFETTUARE L'ACCESSO A "PAGO IN RETE"

Con il sistema Pago in Rete, attivato dal corrente questo anno scolastico dal nostro Istituto, i genitori potranno scegliere di pagare ciò che viene richiesto dalla scuola con carta di credito online, di far addebitare in conto oppure di pagare direttamente presso le tabaccherie, sportelli bancari autorizzati o altri prestatori di servizi di pagamento (PSP) esibendo il documento di pagamento predisposto dal sistema.

L'utente potrà inoltre visualizzare la ricevuta telematica del pagamento e scaricare, per ogni avviso pagato, l'attestazione utilizzabile per gli scopi previsti per legge (ad esempio per la dichiarazione dei redditi).

L'accesso al sistema Pago in Rete è riservato agli utenti registrati: effettuare la registrazione è semplice e immediato. Gli utenti potranno trovare tutte le indicazioni dettagliate e i passaggi necessari nel manuale utente predisposto dal ministero al link

https://www.istruzione.it/pagoinrete/files/Manuale\_utente\_Web\_Scuola.pdf

#### DOCUMENTI NECESSARI PER LA REGISTRAZIONE: codice fiscale del genitore, dati del genitore, indirizzo email

- 1. Accedere al sito <a href="http://www.pagoinrete.istruzione.it">http://www.pagoinrete.istruzione.it</a>
- 2. Cliccare sul tasto ACCEDI, in alto a destra

| Ministero d                                                                                                    | ell'Istruzione dell'Universi                                                                                            | ità e della Ricerca                                                                                         |                                                                          |                         |            | ACCEDI 🕣 |
|----------------------------------------------------------------------------------------------------|----------------------------------------------------------------------------------------------------|----------------------------------------------------------------------------------------------------|--------------------------------------------------------------------------|-------------------------|------------|----------|
| PAG<br>Servizio p                                                                                                    | D IN RETE<br>er i pagamenti telemat                                                                                     | ici                                                                                                    |                                                                          |                         |            |          |
| <u>COS'Ě</u>                                                                                                    | COME ACCEDERE                                                                                                    | COSA PAGARE                                                                                                 | COME FARE                                                                | PRESTATORI DEL SERVIZIO | ASSISTENZA |          |
| Per un'ar                                                                                                    | nministrazione                                                                                                    | più moderna,                                                                                                | più                                                                      |                         |            |          |
| Con Pago In Rete, il servizio centralizzato per i pagamenti telematici del Ministero                                          |                                                                                                    |                                                                                                    | atici del Ministero                                                      | Documenti               |            |          |
| della Pubblica i                                                                                                    | struzione, dell'Universita e<br>site DC. Tablet. Smartshop                                                              | i della Ricerca, si posso<br>le, per oneri e tasse a fi                                                     | no eseguire<br>avore delle <b>Scuole</b>                                 | P maguung               |            |          |
| pagamenti tra<br>o del Ministero                                                                                              | nite PC, Tablet, Smartphon                                                                                              |                                                                                                    |                                                                          | BROCHORE                |            |          |
| pagamenti trai<br>o del Ministerc<br>Si può scegliero<br>addebito in cor<br>bancari autoriz<br>documento di i                 | e di pagare online con carta<br>to oppure pagare direttam<br>zati o altri prestatori di ser                             | a di credito, bollettino p<br>iente presso le tabacch<br>vizi di pagamento (PSP<br>I sistema, che riporta B | iostale online o<br>ierie, sportelli<br>1) esibendo il<br>IAR-Code e OR- |                         | ASTICI     |          |
| pagamenti trai<br>o del <b>Ministerc</b><br>Si può sceglieri<br>addebito in cor<br>bancari autoriz<br>documento di j<br>Code. | e di pagare online con carta<br>to oppure pagare direttam<br>zati o altri prestatori di ser<br>pagamento predisposto da | a di credito, bollettino p<br>iente presso le tabacch<br>vizi di pagamento (PSP<br>I sistema, che riporta B | iostale online o<br>ierie, sportelli<br>1) esibendo il<br>IAR-Code e QR- | MANUALE PAGAMENTI SCOL  | ASTICI     |          |

3. Scegliere di registrarsi come nuovo utente cliccando su Registrati

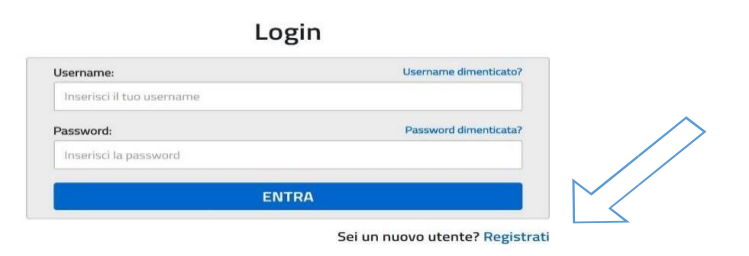

#### Passaggio 1

L'utente inserisce il codice fiscale e risponde alla domanda che il sistema gli pone per determinare che non è un automatismo. Prima di indirizzare l'utente alla successiva maschera il sistema effettua un controllo per verificare se l'utente è già registrato su Istanze On Line (già utilizzate per l'iscrizione on line alle classi prime).

Qualora il sistema segnali la presenza di tale utenza informerà che si potranno utilizzare le stesse credenziali.

Se l'utente non ricorda le credenziali di accesso già utilizzate, potrà seguire i passaggi per il recupero di username e password dimenticati che verranno rimandati all'indirizzo mail indicato nella precedente registrazione.

Nel caso in cui l'utente **non** abbia un'utenza su Istanze On Line, il sistema apre una pagina nella quale è richiesto di inserire i dati necessari alla registrazione.

| Registrati ai servizi MIUR |                                    |             |             |  |  |  |  |
|----------------------------|------------------------------------|-------------|-------------|--|--|--|--|
| Passaggio 1                | Passaggio 2                        | Passaggio 3 | Passaggio 4 |  |  |  |  |
| Codice fiscale *:          |                                    |             |             |  |  |  |  |
| Inserisci il tuo codice    | e fiscale                          |             |             |  |  |  |  |
| Controllo di sicurezza:    | selezionare la casella s           | ottostante  |             |  |  |  |  |
| Non sono un ro             | bot reCAPTCHA<br>Privacy - Termini |             |             |  |  |  |  |
|                            | PASSAG                             | GIO 2       |             |  |  |  |  |
| Torna indietro             |                                    |             |             |  |  |  |  |

l campi con asterisco (\*) sono obbligatori

Bisogno di aiuto? Scarica il manuale

#### Passaggio 2

In questo passaggio l'utente inserisce tutti i dati richiesti per il completamento della registrazione al sistema: inserisce i propri dati e dichiara di accettare i termini e le condizioni di adesione al servizio e al trattamento dei dati personali.

#### Passaggio 3

In questo passaggio il sistema richiede all'utente la conferma dei dati inseriti, quindi verifica la completezza e la coerenza dei dati inseriti e apre la pagina relativa al Passaggio

#### 4.

#### Passaggio 4

Arriverà una prima mail di cui si riporta l'esempio ed occorre confermare cliccando il link per completare la registrazione ai nuovi servizi del MIUR clicca sul link che trovi di seguito oppure incollalo sul tuo browser:

http://iam.pubblica.istruzione.it/iam-

<u>ssum//registrazione/perfezionaRegistrazione/?token=WAgdzbTPFWuQXIzCy7KB</u> Le credenziali di accesso verranno inviate successivamente a questo indirizzo email.

#### Verifica indirizzo email di contatto

Il sistema invia all'indirizzo email di contatto inserito dall'utente un messaggio per la certificazione dell'esistenza dell'indirizzo fornito. L'utente si collega al link contenuto nel messaggio dove il sistema mostra la seguente schermata.

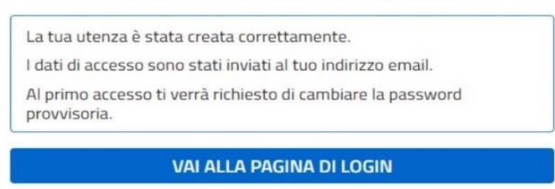

## Indirizzo email verificato

## Nella seconda email saranno contenute le credenziali di accesso con una password temporanea da cambiare al primo accesso. Invio credenziali di accesso

Una volta certificato l'indirizzo e-mail il sistema invierà all'utente le credenziali per accedere al sistema. Con queste credenziali si accede al sistema (schermata iniziale <u>http://www.pagoinrete.istruzione.it</u>, ACCEDI) e si effettua il cambio della password.

Per gli utenti già registrati solo al primo accesso nell'Area riservata verrà richiesto di fornire il consenso per esser abilitato all'uso del servizio. In questo caso il sistema mostra all'utente le condizioni generali d'uso del servizio PagoInRete con la richiesta di leggere l'informativa e di sottoscrivere l'accettazione dei termini. Questo passaggio è richiesto solo una volta.

| Condizioni generali:                                                                                                    |  |
|----------------------------------------------------------------------------------------------------|--|
| Informativa sul trattamento dei dati personali ai sensi dell'art. 13 del<br>D.Lgs 196/03 (Codice privacy).                                                                                                    |  |
| <ol> <li>Ai sensi dell'art. 13 del D. Lgs. n. 196/2003, si informa<br/>l'interessato che i dati personali forniti per il pagamento on line<br/>degli avvisi di pagamento telematici sul sistema PagolnRete sono<br/>raccolti e potranno essere utilizzati e trattati (in modo cartaceo ed<br/>elettronico) dal MIUR per le sole finalità connesse alla gestione del<br/>pagamento.</li> </ol> |  |
| <ol> <li>Tali dati personali saranno comunicati e raccolti anche da AgID<br/>(Agenzia per l'Italia Digitale) e dai Prestatori di Servizi di<br/>Pagamento (PSP) utilizzati per l'esecuzione della transazione e<br/>certificati dal sistema nodo dei nagamenti nagoPA di AgID.</li> </ol>                                                                                                    |  |

Dopo aver dato il consenso l'utente potrà accedere a PagoInRete dove potrà visualizzare e gestire gli avvisi telematici intestati ai propri figli.

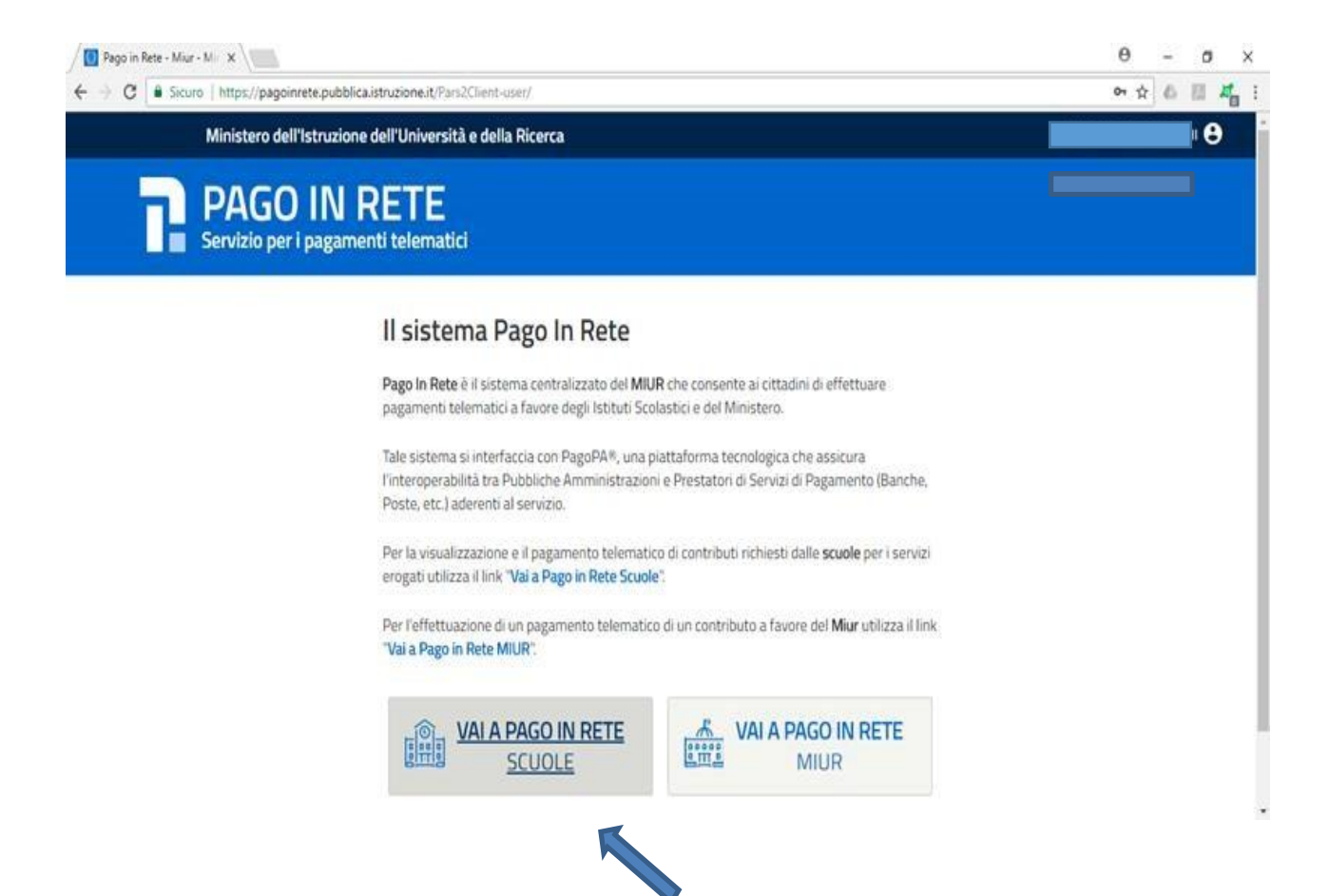

Il sistema indirizza l'utente alla seguente home page riservata per i pagamenti a favore degli Istituti Scolastici.

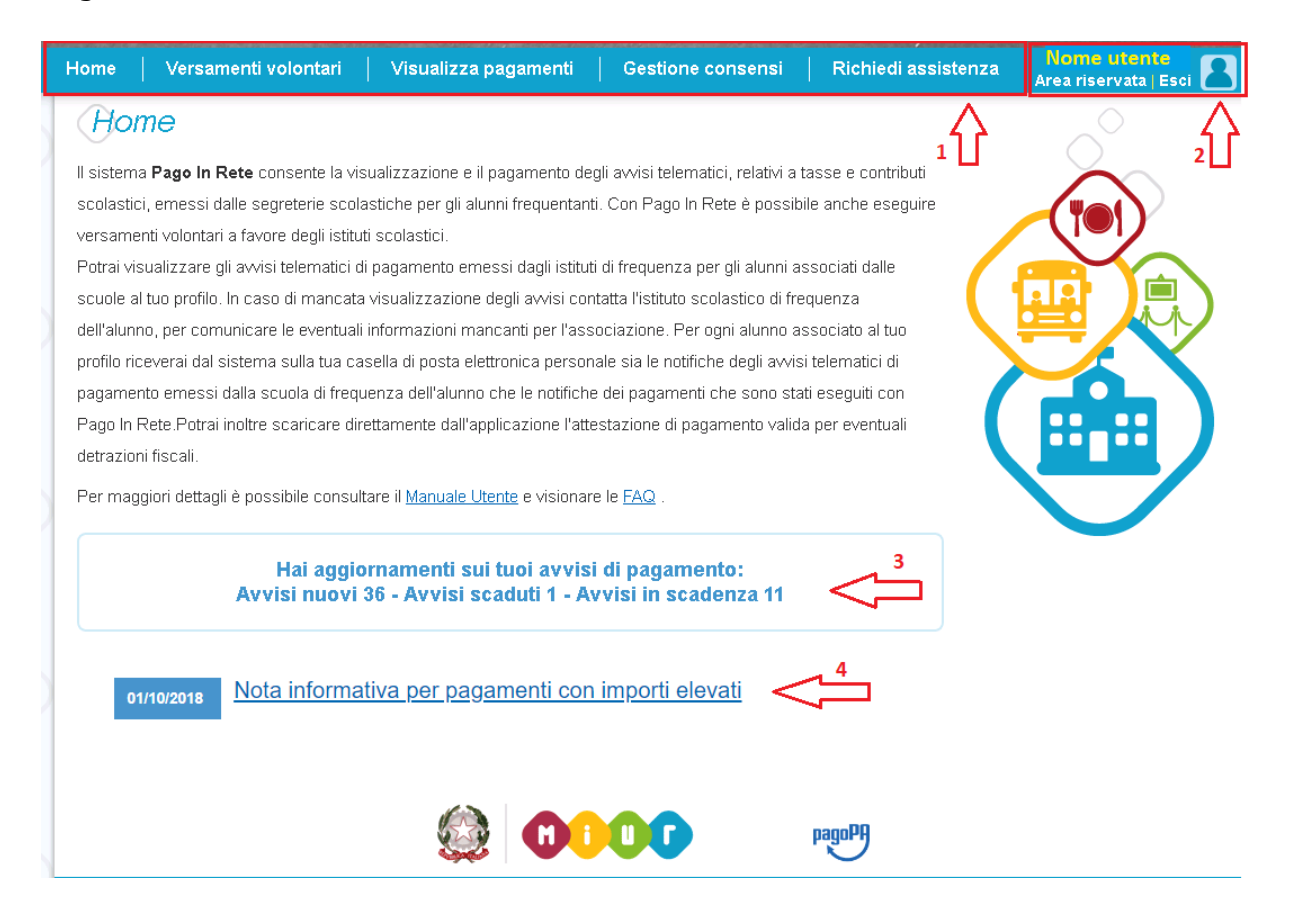

L'utente può ricercare e visualizzare gli avvisi telematici notificati dalle scuole di frequenza e tutti versamenti volontari eseguiti accedendo alla pagina "Visualizza pagamenti".

| PI https://pagoinrete.pu | ute: x                                                                                   | θ - σ ×                          |
|--------------------------|------------------------------------------------------------------------------------------|----------------------------------|
| ← → C ■ Sicure           | o   https://pagoinrete.pubblica.istruzione.it/parsWeb/listaPagamenti                     | x 6 🖬 🚜 i                        |
|                          |                                                                                          |                                  |
|                          | Home   Bacheca   Visualizza pagamenti   Servizi di pagamento   Richiedi assistenza       | Area riservata   Esci 🤷          |
|                          | Visualizza pagamenti<br>Dal Al Stato<br>01/09/2017 31/08/2018 Da pagare/eseguibile C     | Codice avviso                    |
|                          | Elenco pagamenti Dal 01/09/2017 Al 31/08/2018 Stato Da pagare/eseguibile                 | Pager                            |
|                          | CODICE & CAUSALE & ANNO & ALUNNO & RATA & SCADERZA & BEHEFIC                             | IARIO & STATO & IMPORTO & AZIONI |
|                          | A80027810169171222131203LOEY0 Assicurazioni 2017/18 2017/18 31/01/2018 VITTORIO EMANUELE | in pagare 5,50 Q 🗎               |
|                          | Chied Effettue 8 pagamento                                                               |                                  |
|                          |                                                                                          | 0                                |
|                          |                                                                                          |                                  |
|                          | 💭 💭 💭                                                                                    |                                  |

Selezionare la scheda Visualizza pagamenti, selezionare il pagamento attraverso la casellina e cliccare su effettua il pagamento

| Pi https://pagoinrete.pub | x \                                       |                       |                                      |                                                                       |                                                                             |                                               | θ - σ ×  |
|---------------------------|-------------------------------------------|-----------------------|--------------------------------------|-----------------------------------------------------------------------|-----------------------------------------------------------------------------|-----------------------------------------------|----------|
| ← → C 🔒 Sicuro            | https://pagoinrete.pubblica.istruzione.it | parsWeb/carrello      |                                      |                                                                       |                                                                             |                                               | x 6 8 4  |
|                           |                                           |                       |                                      |                                                                       | 101                                                                         | Ā                                             |          |
| H                         | lome   Bacheca   Visualizz                | a pagamenti   Se      | n                                    | Richiedi assi                                                         | stenza di                                                                   | irea riservata   Esci                         | <u>å</u> |
| ~                         | Carrello Pagamenti                        |                       |                                      |                                                                       |                                                                             |                                               | 1        |
|                           | CODICE AVVISO                             | CAUSALE               | ALUHNO                               | SCADENZA                                                              | BENEFICIARIO                                                                | INFORTO (C)                                   |          |
|                           | A80027810169171222131203LOEYQ             | Assicurazioni 2017/18 | CREMASCHI ARIANNA                    | 31/01/2018                                                            | "VITTORIO EMANUELE II"                                                      | 5,50                                          |          |
|                           |                                           |                       |                                      |                                                                       | Totale da pagare in euro:<br>(escluso commission)<br>Visualizza (ommission) | 2                                             |          |
|                           | Pagamento online Procedi con II pag       | amento Immediato      | Paga                                 | nento offine<br>Scarie                                                | ca documento di pagamento                                                   |                                               |          |
|                           |                                           |                       | Scarica I<br>tramite A<br>offrono II | i documento per paga<br>TM, sportelli, APP su<br>servizio a pagamento | re presso le ricevitorie, i tabacci<br>smartphone e tablet o presso al      | ai e le banche aderenti<br>tri prestatori che |          |
|                           |                                           |                       | Annulla pagamento                    |                                                                       |                                                                             |                                               |          |
|                           |                                           |                       |                                      |                                                                       |                                                                             |                                               | 6        |
| $\bigcirc$                |                                           | 0                     | 0000                                 | 1                                                                     |                                                                             |                                               |          |

Selezionare la modalità di «pagamento online» (mediante carta di credito o addebito sul conto corrente bancario) oppure offline

(scaricando il documento e recandosi in punti abilitati al servizio)

# Nel primo caso di pagamento online a titolo di esempio viene selezionato carta di credito

| / 🗅 Wisp | ×                                                                                                    | 0 - 0 × |
|----------|----------------------------------------------------------------------------------------------------|---------|
| é ⇒ c    | Agenzia per l'Italia Digitale [IT] [ https://wisp.pagopa.gov.it/wisp-fe/assets/#/?ouid=fbd029c3326743b19ed2ea0708b0d134 | * 6 8 4 |
|          | MIUR                                                                                                    |         |
|          | Totale pagamento                                                                                                    | € 5,50  |
|          | Scegli la modalità di pagamento                                                                                         |         |
|          | O Il tuo conto corrente<br>tramite bonifico bandario o bollettino postale                                               |         |
|          | Carta di credito, debito, prepagata<br>soegliendo uno qualsiaat degli operatori aderenti                                |         |
|          | Altre modalità di pagamento     scegliendo un canale di pagamento alternativo                                           |         |
|          | C Tutte le modalità di pagamento                                                                                        |         |

Selezionate un istituto di credito abilitato a riceve i pagamenti, <u>a titolo di esempio</u> utilizzeremo Intesa San Paolo

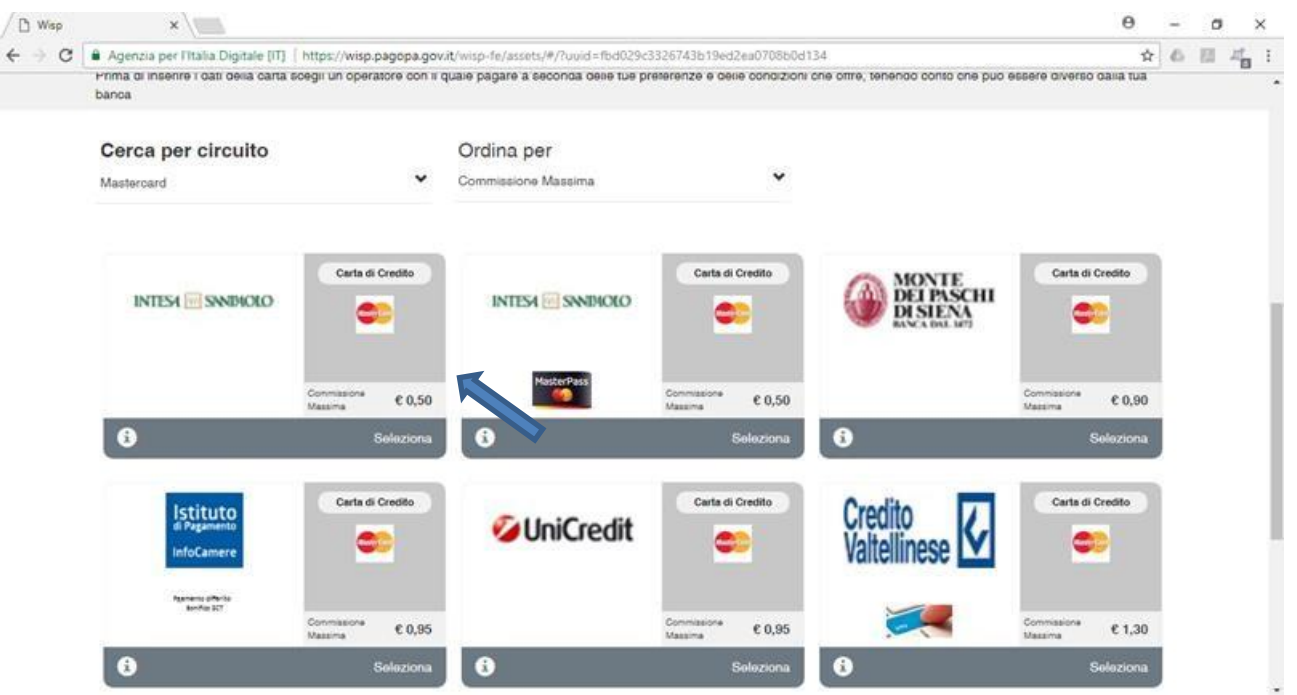

Si verrà indirizzati al sito dell'istituto bancario e si dovrà procedere con il pagamento

Nel secondo caso di «pagamento offline» verrà creato un file pdf da stampare e consegnare ai prestatori di servizio aderenti per il pagamento in contanti

| downloadPdf ×                                               |                                                                                                    | 0 - 0 x        |
|-------------------------------------------------------------|----------------------------------------------------------------------------------------------------|----------------|
| C Sicuro https://pagoinrete.pubblica.istruzione.it/parsWeb/ | 3ownloadPdf                                                                                                    | 9 * 6 8 4 1    |
|                                                             | Priso RETERacione dell'Indegrane dell'Internatione delle Termes                                                                                                    | -              |
|                                                             | KINE CREDITORE "INFORCE EXAMPLE I PLO METERINA EL EN ENTERIO EN ENTERIO EN ENTERIO EN ENTERIO EN EN ENTERIO EN EN ENTERIO EN EN ENTERIO EN EN ENTERIO EN EN EN ENTERIO EN EN EN ENTERIO EN EN EN EN ENTERIO EN EN EN EN ENTERIO EN EN EN EN ENTERIO EN EN EN EN ENTERIO EN EN EN EN ENTERIO EN EN EN EN ENTERIO EN EN EN EN ENTERIO EN EN EN EN ENTERIO EN EN EN ENTERIO EN EN EN EN ENTERIO EN EN EN ENTERIO EN EN EN ENTERIO EN EN EN EN ENTERIO EN EN EN ENTERIO EN EN EN EN ENTERIO EN EN EN EN ENTERIO EN EN EN ENTERIO EN EN EN ENTERIO EN EN EN ENTERIO EN EN EN ENTERIO EN EN EN ENTERIO EN EN EN ENTERIO EN EN EN ENTERIO EN EN EN ENTERIO EN EN EN ENTERIO EN EN EN ENTERIO EN EN EN EN ENTERIO EN EN EN ENTERIO EN EN EN ENTERIO EN EN EN EN ENTERIO EN EN EN ENTERIO EN EN EN EN ENTERIO EN EN EN ENTERIO EN EN EN EN ENTERIO EN EN EN EN ENTERIO EN EN EN EN ENTERIO EN EN EN EN ENTERIO EN EN EN ENTERIO EN EN EN ENTERIO EN EN EN ENTERIO EN EN EN ENTERIO EN EN EN EN ENTERIO EN EN EN ENTERIO EN EN EN ENTERIO EN EN ENTERIO EN EN ENTERIO EN ENTERIO EN EN EN ENTERIO EN EN ENTERIO EN EN ENTERIO EN EN ENTERIO EN EN ENTERIO EN EN ENTERIO EN EN ENTERIO EN ENTERIO EN ENTERIO EN EN ENTERIO EN ENTERIO EN ENTERIO EN ENTERIO EN ENTERIO EN ENTERIO EN ENTERIO EN ENTERIO EN ENTERIO EN ENTERIO EN ENTERIO EN ENTERIO EN ENTERIO EN ENTERIO EN ENTERIO EN ENTERIO EN ENTERIO EN ENTERIO EN ENTERIO EN ENTERIO EN ENTERIO EN ENTERIO EN ENTERIO EN ENTERIO EN ENTERIO EN ENTERIO EN ENTERIO ENTERIO EN ENTERIO EN ENTERIO EN ENTERIO EN ENTERIO EN ENTERIO ENTERIO E      |                |
|                                                             | Concert and Concert and Concert and Concerts and Concerts      |                |
|                                                             | <ul> <li>Manuary MARCHA &amp; Landala Mallana P Laguerana pun la magnatura tauta.</li> <li>A suba una da Palaga and palaga mala suba una handa and suba una suba una suba</li></ul> |                |
|                                                             |                                                                                                    |                |
| downloadPdt.html                                            |                                                                                                    | Mostra tutto X |

Per scaricare la ricevuta alla sezione Visualizza pagamenti sarà possibile effettuare il download dei pagamenti effettuati

| Pago in Rete - Mur - M × Pil ht | ttps://pagoinrete.publ: ×                    | _                                  |                        |                             |             | θ -  | - 0          | ×   |
|---------------------------------|----------------------------------------------|------------------------------------|------------------------|-----------------------------|-------------|------|--------------|-----|
| ← → C Sicuro https://page       | oinrete.pubblica.istruzione.it/parsWeb/ricer | caPagamenti.html                   |                        |                             |             | \$ ( | 6 8 4        | L E |
|                                 | Home Bacheca Visualiz                        | E<br>ca pagamenti 🔰 Servizi di pag | pamento   Richiedi ass | Y (istenza                  | ₩<br>1<br>1 |      |              |     |
|                                 | Visualizza pagame                            | nti                                |                        | 1983/0                      |             |      |              | 7   |
|                                 | Del<br>01/05/2017                            | Al<br>31/08/2018                   | Stato<br>Pagato        | Codice avviso               |             |      |              |     |
|                                 | Burner Di Arafant d                          | Cerca                              | Cancella               |                             |             |      |              |     |
| $\cap$ (                        | Denco pagamene Itor Villoa 2017 - X          | 30082010 3388 Pagato               |                        |                             | Prore D     |      |              |     |
|                                 | COOLE .                                      | CAUSALE & ANNO #                   | ALUNNO PATA SCADED     | EA : BENEFICIARIO : STATO : | 40 ADDH     |      |              |     |
|                                 | EBGIS03200C18008R01P0000548385               | A 2017/18                          | 1 1507/                | 2017                        | 10.00 Q     |      |              |     |
| 0                               |                                              | Chiudi                             | Effectus il pogareante |                             |             |      |              |     |
| 00                              |                                              |                                    |                        |                             |             |      |              |     |
| 0                               |                                              | 9 000                              |                        |                             |             |      |              |     |
| downloadPdLhtml                 |                                              |                                    |                        |                             |             | 2    | Mostra tutto | ×   |